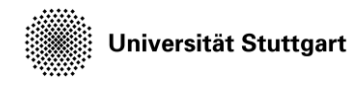

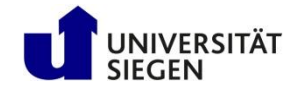

## Subsonic jet

Post-processing and Visualization

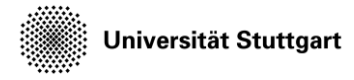

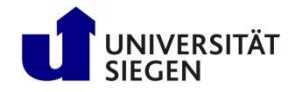

## Outlook

- Testcase -Subsonic jet
- Post-processing
- Visualizing the results
- Conclusion

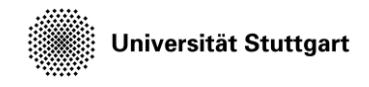

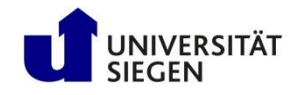

#### Subsonic Jet

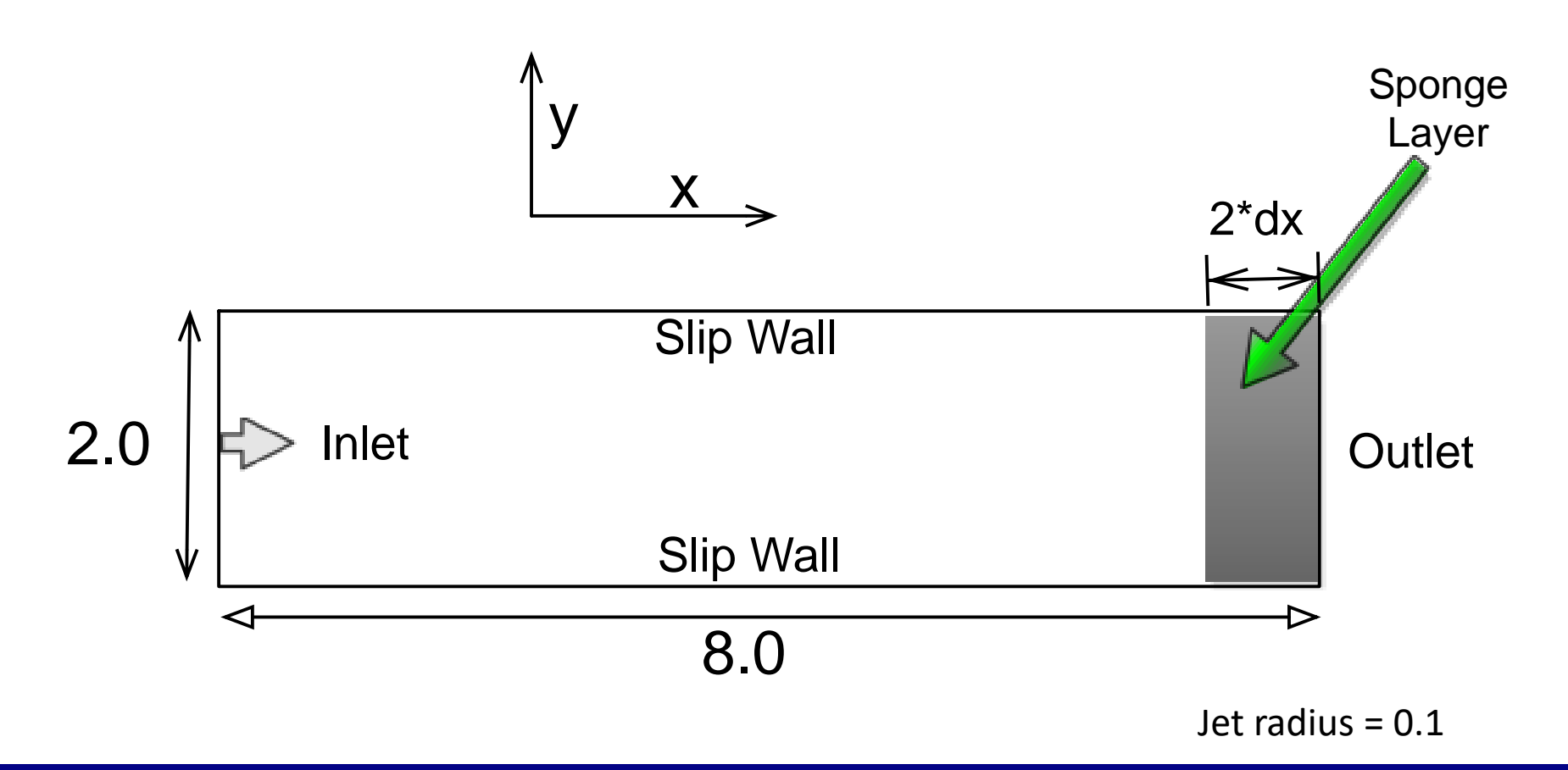

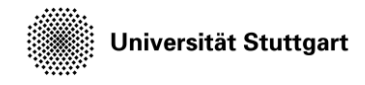

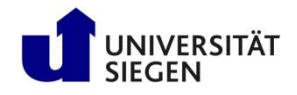

#### Varying Parameters

| Name   | Total Number of elements <sup>1</sup> | Order of the scheme (m+1) <sup>2</sup> | Total degrees of<br>freedom |  |  |
|--------|---------------------------------------|----------------------------------------|-----------------------------|--|--|
| finest | 65280                                 | 2                                      | 1,044,480                   |  |  |
| fine   | 4032                                  | 8                                      | 1,032,192                   |  |  |
| coarse | 240                                   | 33                                     | 1,045,440                   |  |  |

1 - Total number of elements can be varied with varying the level parameter in the mesh input file

2 - Order of the scheme can be set my the variable "m" (max. poly degree) in the solver input file

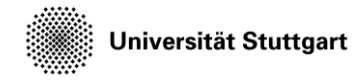

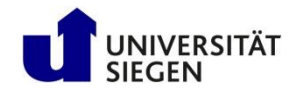

### **Evaluating High Order Results**

- How to visualize the polynomial solution after the simulation?
- Need to produce a representation, that can be understood by the visualization tool
- We voxelize the information within the elements and provide a finer resolved mesh to represent the variation within elements

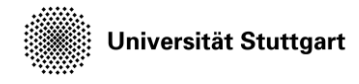

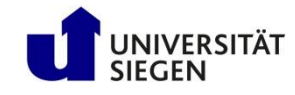

### Controlling the Number of Voxels

 The number of voxels to use per element is configured by the ply\_sampling table:

```
ply_sampling = {
   nlevels = 3,
   method = 'fixed'
}
```

 nlevels refers to the refinement of elements by bisection in each direction (factor of 8 elements per level)

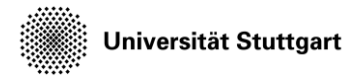

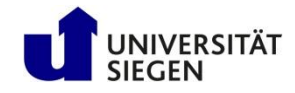

### Exercise

- Post process all restart files obtained from the last simulation into VTU file format suitable for visualization.
- We set the number of voxels to be constant for all the three test cases, resulting in the same resolution.
  - This is done by setting the subsampling level (as shown in the last slide)
- Visualize the output using Paraview

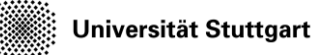

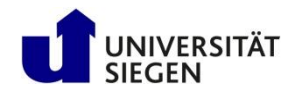

# Post-processing multiple restart files with Ateles-Harvesting

- We use a script, which invokes multiple independent instances of Atl-Harvesting. The script requires -
  - A template harvester input-file
  - The path to the input restart files
  - The desired output folder
  - The path to the Atl-Harvesting executable
  - mpiexec option, if you want to run it in parallel
- All these options can be set in the input file (series.config)

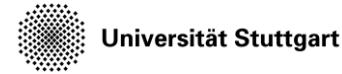

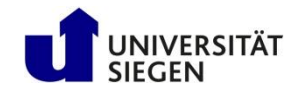

# Setting up the config file for using harvester script (series.config)

- template: harvest\_series.template
- files: restart/\*.lua
- lua: /shared/akad-cfd-s/bin/lua
- harvester: /shared/akad-cfd-s/bin/atl\_harvesting
- out: output
- run: mpirun -n 10

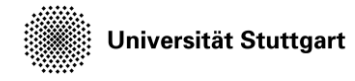

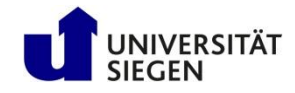

#### Template harvest\_series file

- Here as a basic user it is sufficient to set the subsampling and provide information about the solver input file
- Set up the template Atl-Harvesting file (harvest\_series.template)

```
- require('ateles')
```

```
- ply_sampling = {
    nlevels = 1, --for finest mesh
    -- nlevels = 3, --for fine mesh
    -- nlevels = 5, --for the coarse
    method = 'adaptive'
}
```

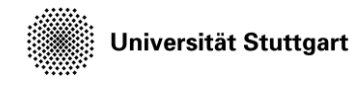

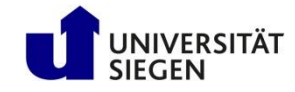

#### Template harvest\_series file

```
tracking = {
  ł
    label = 'visu',
    variable = {
      'density', 'pressure',
      'mach number', 'velocity'
    },
    shape = { kind = 'global' },
    folder = '; out !; ,
    output = { format = 'vtk' }
}
```

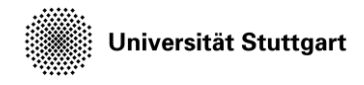

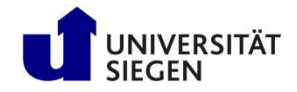

#### **Post-Processing**

- The steps for post-processing are provided in visualize.job
- Please adapt that job script
- It makes use of the harvest\_series script: python3 \$KURS/bin/harvest\_series.py -c series.config

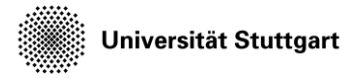

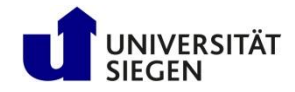

## Workflow

- Go to the directory, where you set up your run cd \$MYWS/hpcfdx8/mysetup
- Copy the script files into the current folder cp ../harvest\_series.template 4 ../series.config .
- Set up the parameter file (series.config) for the harvest\_series script
- Make changes to the harvest\_series template file
- Execute the harvest\_series script

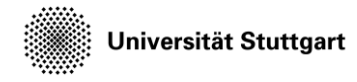

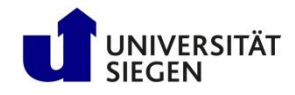

### Workflow (Visualizing the results)

- Open Paraview as described on <a href="https://geb.inf.tu-dresden.de/hpcfd/pages/Visualisierung.html">https://geb.inf.tu-dresden.de/hpcfd/pages/Visualisierung.html</a>
- Go to the folder to be visualized and open the "jet\_\*.pvd" file
- Play around with Paraview, by visualizing the simulation results at different time-steps

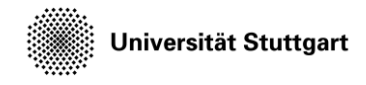

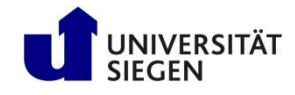

#### Testcase: finest mesh (instantaneous density)

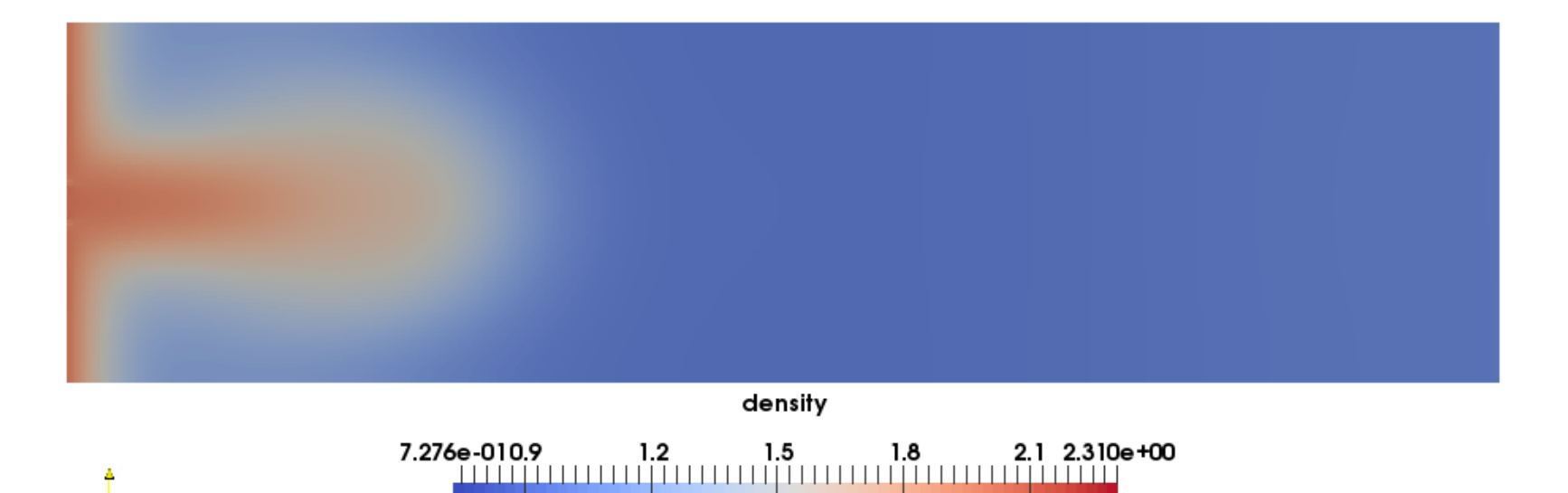

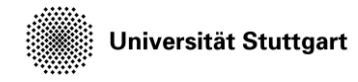

Z 🛛

Introduction to Computational Fluid Dynamics in High Performance Computing

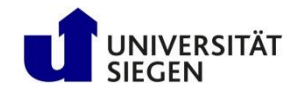

## Testcase: finest mesh (instantaneous Mach number)

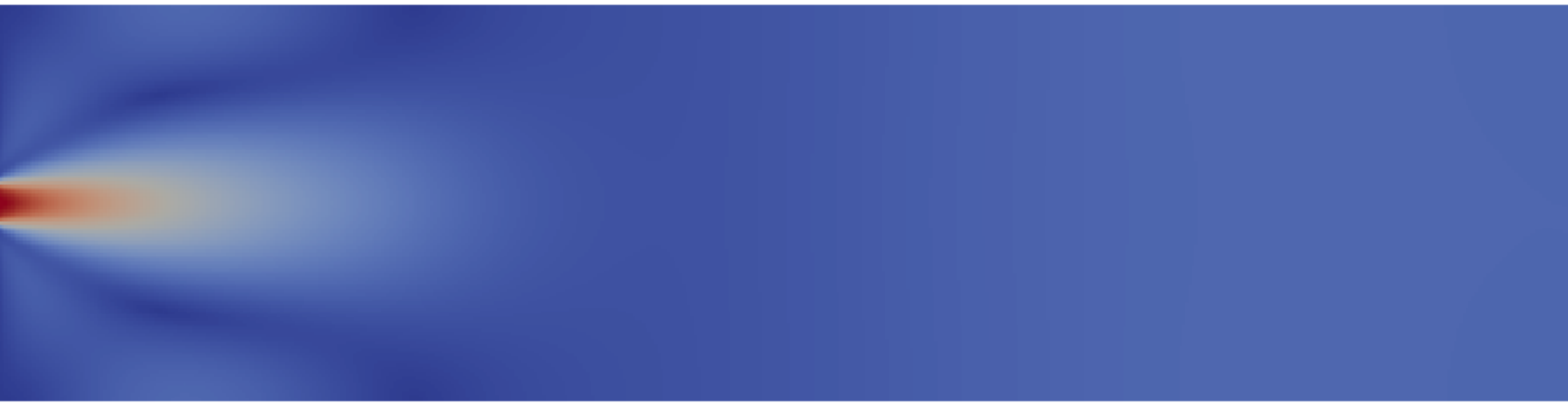

mach\_number

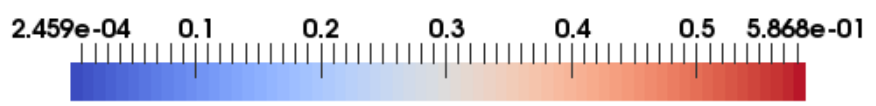

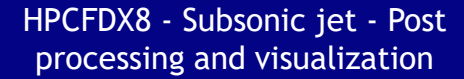

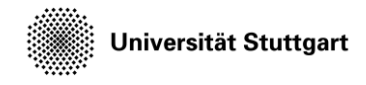

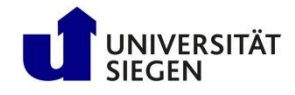

#### Testcase: fine mesh (instantaneous density)

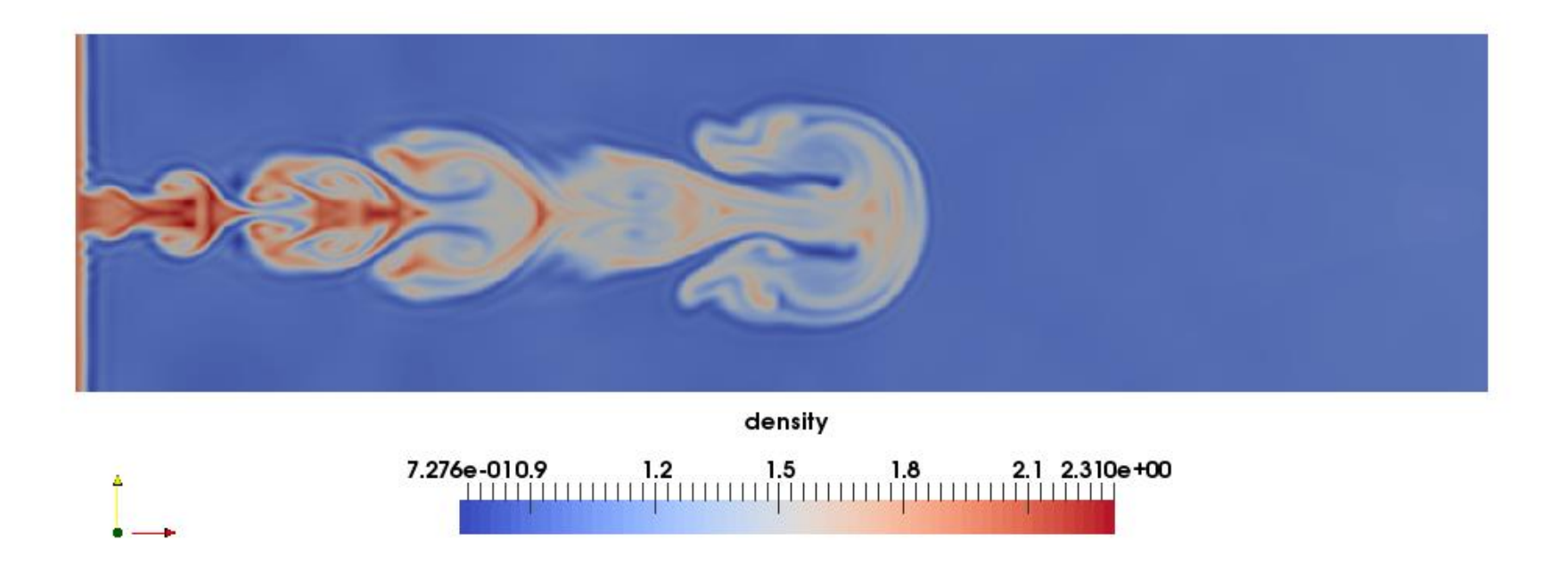

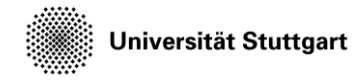

7 8

Introduction to Computational Fluid Dynamics in High Performance Computing

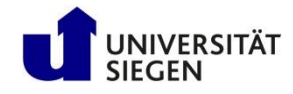

## Testcase: fine mesh (instantaneous Mach number)

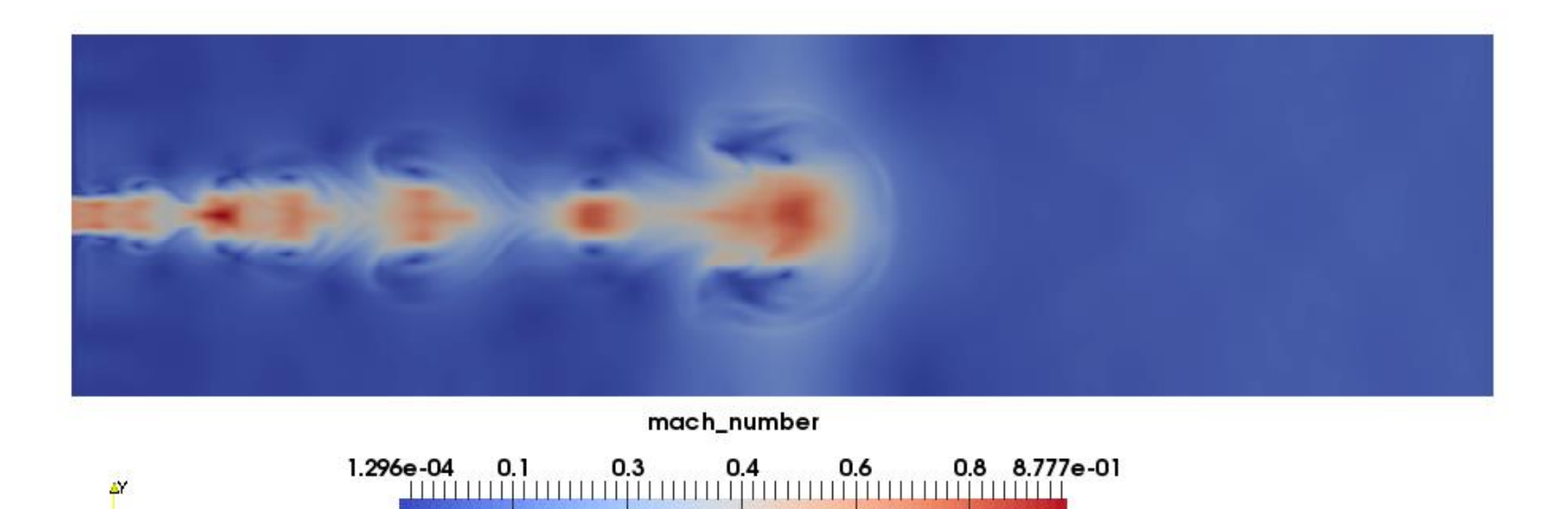

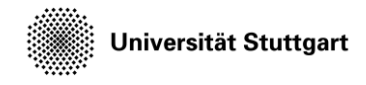

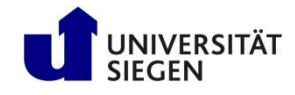

#### Testcase: coarse mesh (instantaneous density)

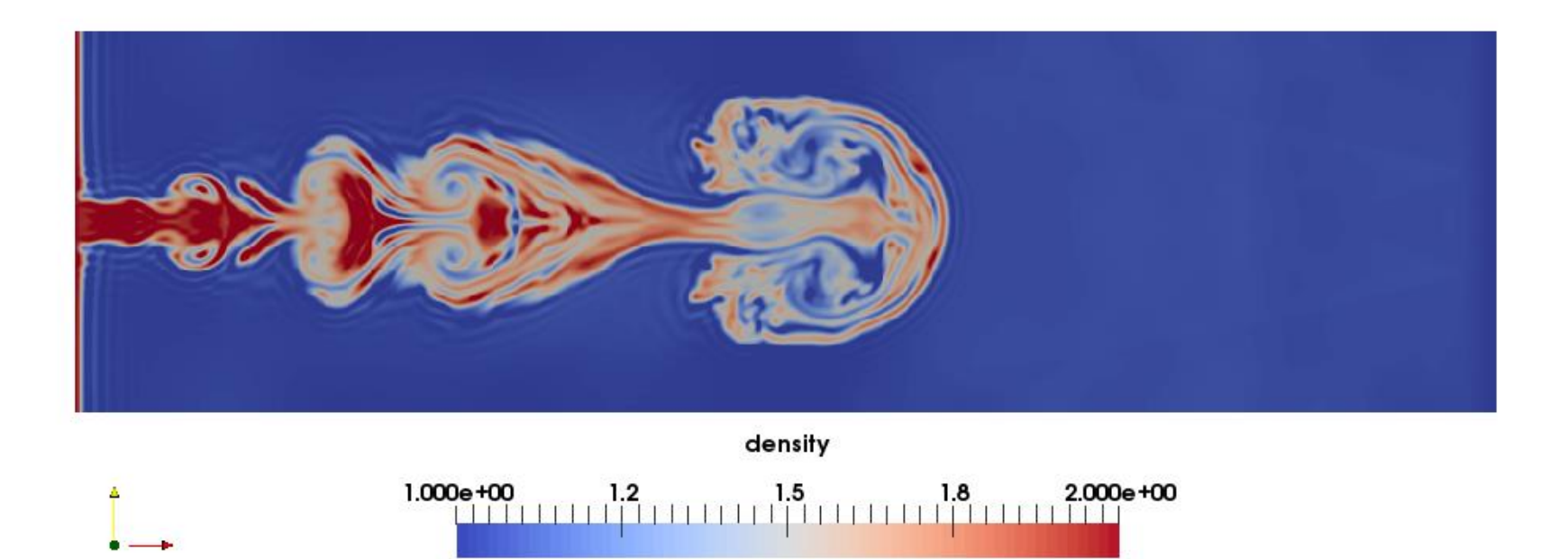

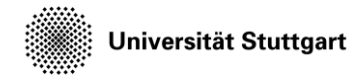

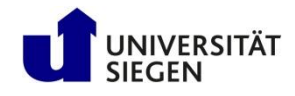

## Testcase: coarse mesh (instantaneous Mach number)

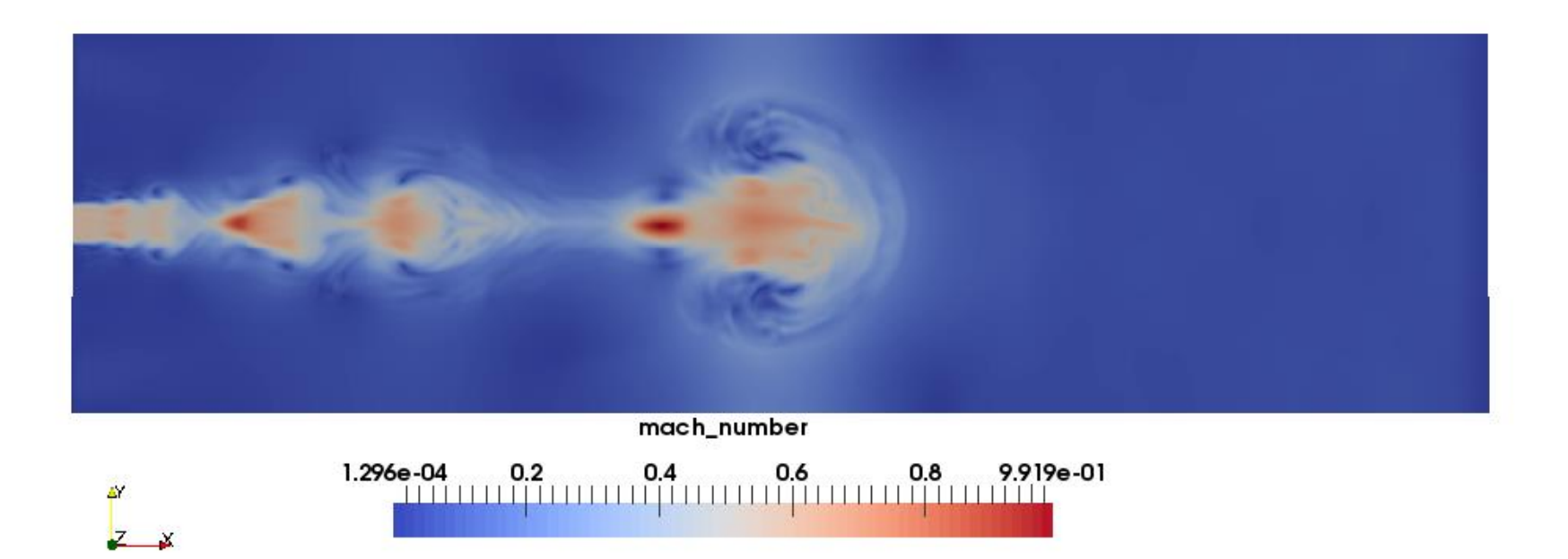

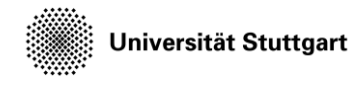

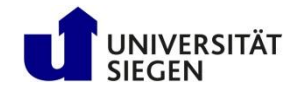

#### Testcase: coarse mesh

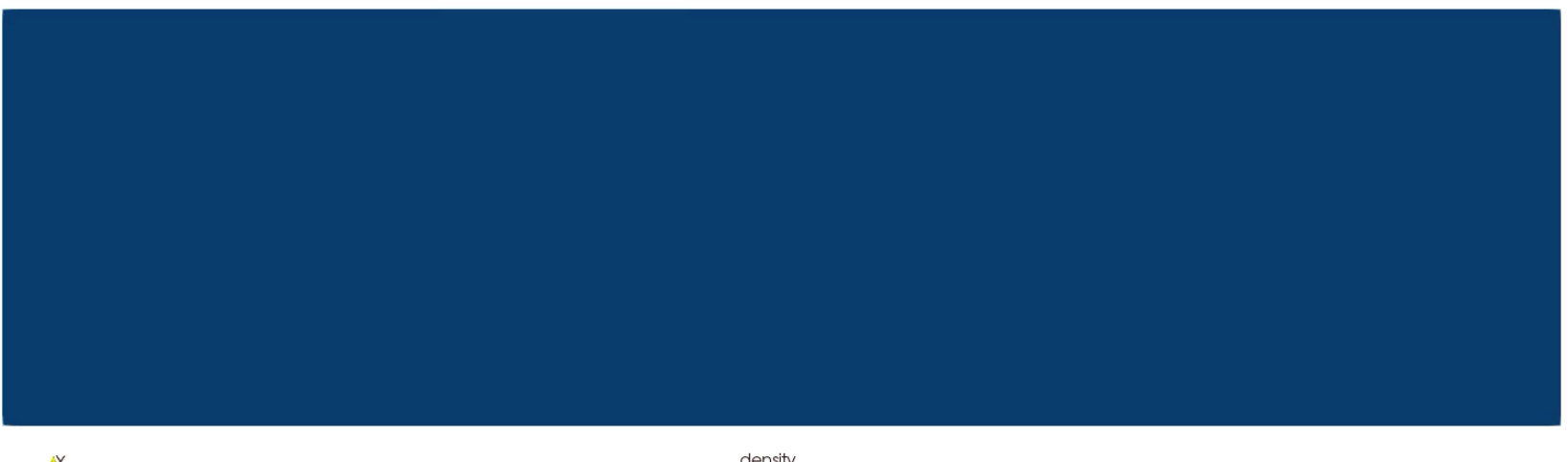

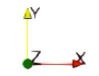

|         |   |     |     | densit | y   |   |     |     |         |
|---------|---|-----|-----|--------|-----|---|-----|-----|---------|
| 6.5e-01 | 1 | 1.2 | 1.4 | 1.6    | 1.8 | 2 | 2.2 | 2.4 | 2.6e+00 |
|         |   | 1   |     |        | 1   |   |     |     |         |

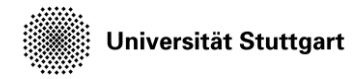

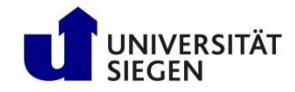

### Conclusion

- Solving same number of degree of freedoms refinement in p gives more detailed profiles when compared to refinement in h
- With increase in **p**, the time-step size becomes smaller and more computational effort is required

$$\Delta t < C_{cfl} \frac{h}{p^2}$$